# Butlletí Setmanal consultar entrades i sortides de caixa

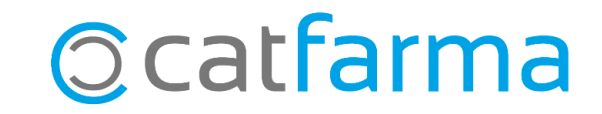

En el dia a dia de la farmàcia, a vegades registrem entrades o sortides de caixa, a part de les vendes, perquè necessitem retirar diners en efectiu o perquè afegim diners a la caixa. Com a exemples de sortides de caixa ens podem trobar que hem fet un pagament d'una vacuna, un pagament de transport, un ingrés d'efectiu, etc. I d'entrada ens podem trobar conceptes com ingressos d'efectiu per disposar de més canvi i altres operacions.

En aquest butlletí veurem com consultar al **Nixfarma** el registre de totes les entrades i sortides de caixa que s'hagin fet a la farmàcia durant un període de temps determinat.

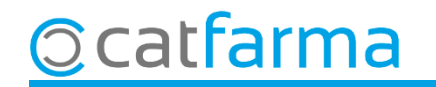

#### Accedim al menú **Vendes → Caixa → Quadre**:

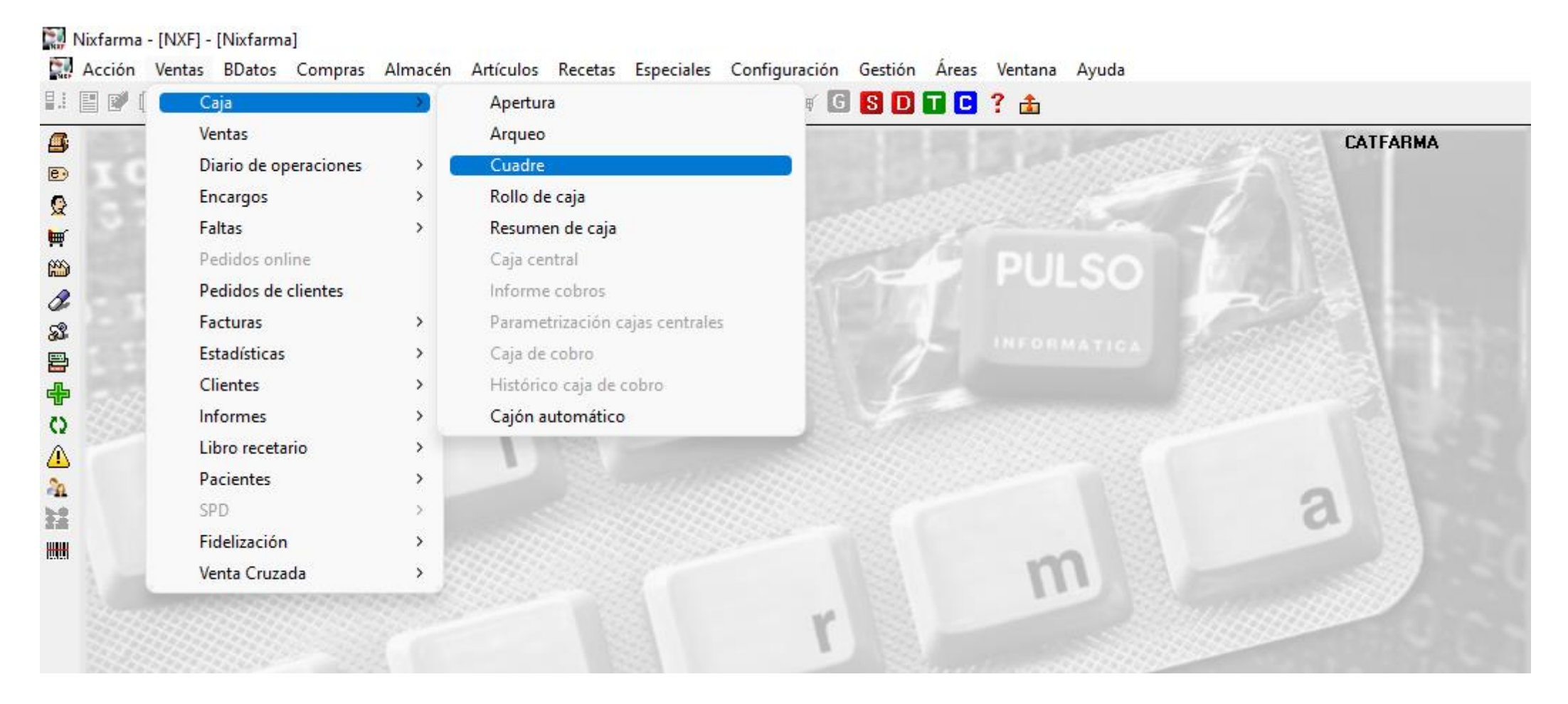

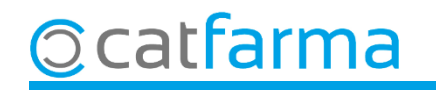

Aquí acotem el període de temps que volem consultar. En cas que no surti aquesta pantalla de **Selecció caixes,** fem **F7** i ens obrirà la finestra.

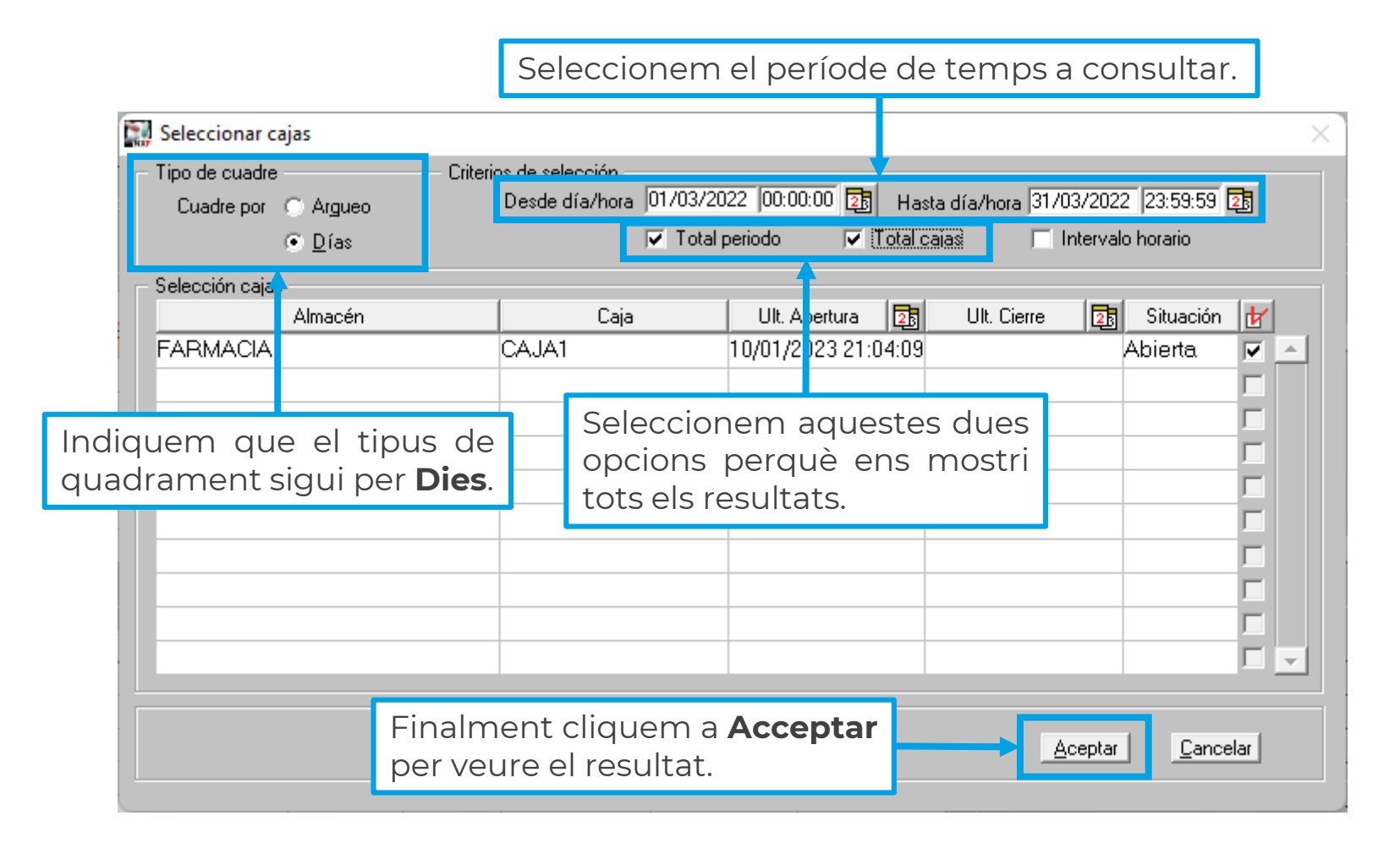

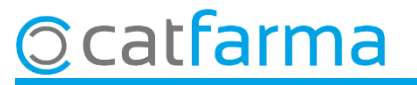

Un cop a la pantalla de **Quadrament de caixa** amb el resultat, accedim a la carpeta de **Moviments**.

| Cuadre de cajas                                  |                    |                                                  |                   |                          |                           |                        |                |         |              |           | RMA 💑         |                                                                               |
|--------------------------------------------------|--------------------|--------------------------------------------------|-------------------|--------------------------|---------------------------|------------------------|----------------|---------|--------------|-----------|---------------|-------------------------------------------------------------------------------|
| Selección<br>Tipo de cuadr                       | e PORD             | IAS Desde día                                    | 01/03/2022        | 00:00:00                 | Hasta di                  | ía <sup>21,7</sup> 03/ | 2022 23:       | 59:59 T | otal Periodo |           |               |                                                                               |
| Cajas<br>— Filtros de movimi<br> ─ Venta contado | ientos<br>🗆 🥅 Vent | Explotación Movim<br>a cliente pagada 🦳 Venta cl | ientos 🛛          | , arjeta y ol<br>Pagos i | tros medios<br>clientes 🛛 | <br>Entrega            | as a cuenta    | 🔽 Entra | adas cajas   | 🔽 Salidas | cajas 🗲 😯     | Important marcar nomé<br>les opcions d' <b>Entrades</b><br>Sortides de caixes |
| Fecha                                            | Tipo               | Concepto                                         | Vta Pvp           | Dto Lin                  | Importe                   | Rdeo                   | Dto Pie        | Entreg  | Total        | Efectivo  | Tarjeta Divis | Sol tides de caixes.                                                          |
| 03/03/2022 10:47                                 | Salida             | PAGO VACUNES CAJA1                               |                   |                          |                           |                        |                |         | -150,00      | -150,00   |               |                                                                               |
| 09/03/2022 08:49                                 | Entrada            | ENTRADA DE CANVI CAJA1                           |                   |                          |                           |                        |                |         | 100,00       | 100,00    |               |                                                                               |
| 17/03/2022 16:48                                 | Salida             | PAGO TRANSPORT CAJA1                             |                   |                          |                           |                        |                |         | -25,76       | -25,76    |               |                                                                               |
|                                                  |                    |                                                  |                   |                          |                           |                        |                |         |              |           |               |                                                                               |
|                                                  |                    |                                                  |                   |                          |                           |                        |                |         |              |           |               |                                                                               |
|                                                  |                    |                                                  |                   |                          |                           |                        |                |         |              |           |               |                                                                               |
| Aqu<br>data                                      | uí veu<br>a, el s  | urem el llistat<br>seu import i si               | d'Entr<br>s'ha in | rades<br>dicat           | s i Sc<br>t, el c         | ortide<br>once         | es qu<br>epte. | ie he   | em fe        | t, am     | nb quin       | a                                                                             |
|                                                  |                    |                                                  |                   |                          |                           |                        |                |         |              |           |               |                                                                               |
|                                                  |                    |                                                  |                   |                          |                           |                        |                |         |              |           |               |                                                                               |
|                                                  |                    |                                                  |                   |                          |                           |                        |                |         |              |           |               |                                                                               |
|                                                  |                    |                                                  |                   |                          |                           |                        |                |         |              |           |               |                                                                               |
|                                                  |                    |                                                  |                   |                          |                           |                        |                |         |              |           |               |                                                                               |
|                                                  |                    |                                                  |                   |                          |                           |                        |                |         |              |           |               |                                                                               |
|                                                  |                    |                                                  |                   |                          |                           |                        | 1              |         |              |           |               |                                                                               |
| Origen Ope                                       | erador N×F         | Acumulado                                        | 2                 |                          |                           |                        |                |         | -75.76       | -75.76    |               |                                                                               |

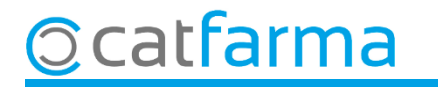

## Bon Treball Sempre al teu servei

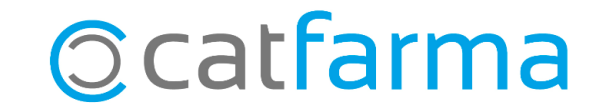